## Prechod z testovacieho režimu na aktívny režim

Last updated 10 októbra, 2024

Máte pocit, že nastal čas začať rozosielať naostro? V tomto článku vám ukážeme, ako ukončiť testovací režim Mail Klerk a prejsť do aktívneho režimu.

Stačí na to spraviť tieto 2 kroky:

## 1. Vyplňte fakturačné údaje

| 🕝 Klerk 🖪                          | 🖡 🔤 Kampanê                            | Kontakty                        | 🛃 Statistiky                     |                                                                                               |        |             |                               | 4                                                                                  | ukončit testovaci režim | ۸ŋ  | '@gmail.com +                                                                                                    | ۰    |  |
|------------------------------------|----------------------------------------|---------------------------------|----------------------------------|-----------------------------------------------------------------------------------------------|--------|-------------|-------------------------------|------------------------------------------------------------------------------------|-------------------------|-----|----------------------------------------------------------------------------------------------------|------|--|
| Váš testovací úč<br>Není nastavená | čet bude zabloková<br>žádná doména pro | n již za 13 dni.<br>DKIM a SPF. | Plejit na plnou verzi<br>Opravit |                                                                                               |        | Zde vyplňte | vaše kontaktní a faktura      | ćní údaje 🦟                                                                        |                         | 7   | <ul> <li>Vaše údaje</li> <li>Fakturace a platby</li> <li>Údaje pro SMTP</li> <li>API klíče</li> <li>Povolené IP</li> </ul> |      |  |
| I≣ Aktivní kampa                   | ant                                    |                                 |                                  |                                                                                               |        |             |                               |                                                                                    |                         | Sta | <ul> <li>DKIM a SPIF</li> <li>Moduly</li> <li>Další nastavení</li> </ul>                                                   | outo |  |
| Mésic                              | Kampani                                | Odesláno                        | Chybovost                        | Testovaci kampañ                                                                              |        |             |                               |                                                                                    |                         |     | API dokumentace     Nánověrta                                                                                              |      |  |
| Září                               | 0                                      | 0                               |                                  | Ve frontě:                                                                                    | 0      |             |                               |                                                                                    |                         |     | C Podpora                                                                                                    |      |  |
| Rijen                              | 0                                      | 0                               | -                                | Oderlåns                                                                                      | 0      |             |                               |                                                                                    |                         |     | Odhlásit se                                                                                                    |      |  |
| Listopad                           | 0                                      | 0                               |                                  | Odesiano.                                                                                     | 0      |             |                               |                                                                                    |                         |     |                                                                                                    |      |  |
| Celkem                             | 0                                      | 0                               | -                                | Chybových:                                                                                    | 0 (0%) |             |                               |                                                                                    |                         |     |                                                                                                    |      |  |
|                                    | + Nov                                  | á kampaň 🚺                      | Všechny kampaně                  |                                                                                               |        | E Detail    |                               |                                                                                    |                         |     |                                                                                                    |      |  |
| 🔮 Vaše kontakty                    | у                                      |                                 |                                  | O DRM a SPF vašich domén                                                                      |        |             | \$ Poslední fakturace         |                                                                                    |                         |     |                                                                                                    |      |  |
| Nemáte založ<br>kontaktů, neb      | čen žádný kontakt.<br>Io využitím SMTP | Posilat začněte                 | vytvořením                       | Nemáte zatoženou žádnou doměnu. Před positáním je<br>důležté přidat a správně nastavit doměny |        |             | Nemáte vystaven žádný doklad. | staven žádný doklad. Pomůžeme vám i s nevsletiten<br>Jednodušší import kontaktů dr |                         |     | y pro vaše zákazniky. 21.5.2020<br>o Klerka 20.5.2020                                                                      |      |  |
|                                    |                                        |                                 |                                  | + Spravovat domény                                                                            |        |             |                               |                                                                                    |                         |     |                                                                                                    |      |  |

- Kontaktný e-mail je e-mailová adresa, prostredníctvom ktorej s vami budeme komunikovať, posielať vám na ňu faktúry, oznámenia (napr. o pripravených exportoch kontaktov atď.). Táto adresa bude pre príjemcov vašich e-mailov uvedená na stránke na odhlásenie (unsubscribe page).
- **E-mail na kópie faktúr** slúži na to, aby faktúra okrem kontaktného e-mailu prišla aj na ďalšiu e-mailovúu adresu (napr. na vaše účtovné oddelenie).

Poznámka: Po vyplnení údajov je treba kliknúť na tlačidlo Uložiť (dole pod formulárom).

## 2. Kliknite na tlačidlo ukončiť testovací režim

Takto odošlete žiadosť, ktorú spracujeme a nastavíme vám aktívny režim.

Pri nastavení **budeme okrem iného posudzovať úspešnosť vášho rozosielania** v testovacom režime. To preto, že neúspešné (vysoko spamové) rozosielanie by mohlo

ohroziť reputáciu nášho SMTP serveru, čo by viedlo k zníženiu reputácie všetkých ostatných domén, ktoré cez server posielajú svoje e-maily.

Posudzovanie vašej žiadosti neprebieha automaticky, a preto môže chvíľu trvať, kým účet prepneme na plnú verziu.

| G Klerk                                                                                  | 🖡 📑 Kampanê                            | Kontakty                          | 🛃 Statistiky                     |                                                                                                    |         |          |                               |                    | ↑ ukončit testovací režim                    | -                          | <b>∆</b> ı @9          | gmail.com +   |         |
|------------------------------------------------------------------------------------------|----------------------------------------|-----------------------------------|----------------------------------|----------------------------------------------------------------------------------------------------|---------|----------|-------------------------------|--------------------|----------------------------------------------|----------------------------|------------------------|---------------|---------|
| Váš testovaci úč<br>Není nastavená                                                       | čet bude zabioková<br>žádná doména pro | n již za 13 dni.<br>• DKIM a SPF. | Přejit na plnou verzi<br>Opravit |                                                                                                    |         |          |                               | /                  |                                              |                            |                        |               |         |
| ■ Aktivní kamp                                                                           | anê                                    |                                   |                                  |                                                                                                    |         |          | /                             |                    |                                              |                            | Stav serveru: od       | desitânî je 🔽 | capneto |
| Mésic                                                                                    | Kampani                                | Odesláno                          | Chybovost                        | Testovaci kampaň                                                                                                    |         |          |                               |                    |                                              |                            |                        |               |         |
| Září                                                                                     | 0                                      | 0                                 |                                  | Ve frontě:                                                                                                    | 0       |          |                               |                    |                                              |                            |                        |               |         |
| Rijen                                                                                    | 0                                      | 0                                 |                                  | Odesláno:                                                                                                    | 0       |          |                               |                    |                                              |                            |                        |               |         |
| Celkem                                                                                   | 0                                      | 0                                 |                                  | Chybových:                                                                                                    | 0 (0%)  |          |                               |                    |                                              |                            |                        |               |         |
|                                                                                          | + Nov                                  | á kampañ 🚺 🕨                      | Všechny kampaně                  |                                                                                                    |         | E Detail |                               |                    |                                              |                            |                        |               |         |
| 삼 Vaše kontakt                                                                           | ₩ Vaše kontakty                        |                                   |                                  |                                                                                                    | h domén |          | \$ Poslední fakturace         | Novinky a nápověda |                                              |                            |                        |               |         |
| Nemáte zatožen žádný kontakt. Posilat začněte vytvořením<br>kontaktů, nebo využitím SMTP |                                        |                                   |                                  | Nemátre zatočenou žádnou doměnu. Před posliáním je<br>obležité přidat a správně nastavit domény<br>Spravovat domény |         |          | Nemále vystaven žádný doklad. |                    | Pomůžeme vám i s ne<br>Jednodušší import kon | iro vaše zákazní)<br>Jerka | ky. 21.5.20<br>20.5.20 | 020           |         |